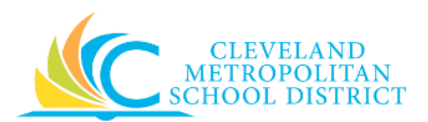

# 04\_Create Requisition – Supplier Website

| Purpose:       | The purpose of this task is to create a requisition using a supplier's website.                                                                                                    |  |  |
|----------------|----------------------------------------------------------------------------------------------------|--|--|
| How to Access: | Open the <b>Purchases</b> worklet and click <b>Connect to Supplier Website</b> .                                                                                                    |  |  |
| Audience:      | All Roles                                                                                                    |  |  |
| Helpful Hints: | <ul> <li>Be sure to keep in mind that pricing and spend categories are assigned in a catalog and should not be changed.</li> <li>Workday displays fields in this task that CMSD is not using, only the fields listed in this document require you to complete, review, and/or update.</li> <li>It is not possible to create a Change Order for orders created using a supplier's website. If additional items need to be added, then you will need to create a new order. If an item needs to be removed from the order, please contact the supplier directly.</li> </ul> |  |  |
| Procedure:     | Complete the following steps to create a requisition by accessing a Supplier's website to search for required items.                                                                                                    |  |  |

#### Connect to Supplier Website

| Connect t   | o Supplier Website                             |    |
|-------------|------------------------------------------------|----|
| Company ★   | X Cleveland<br>Metropolitan School<br>District |    |
| Requester ★ | × Bruce Ran<br>(422727)                        | =  |
| Currency ★  | × USD                                          | := |
|             |                                                |    |
| ОК          | Cancel                                         |    |

*Note:* This initial screen does not always display, and when it does not, go to <u>Step 3</u>.

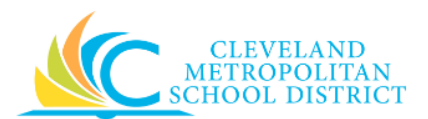

1. As required, review and/or change the following fields:

| Field Name | Required /<br>Optional | Description                                                                   |
|------------|------------------------|-------------------------------------------------------------------------------|
| Company    | Required               | Identifies the organization responsible for the requisition. (Do not change.) |
| Requester  | Required               | Identifies the employee creating the requisition.                             |
| Currency   | Required               | Identifies the type of money. (Do not change.)                                |

2. Click to go to the Create Requisition – Select an Option screen.

### Connect to Supplier Website

| Connect to       | Supplier Website                 |                |                                |                                |             |                   |                            |
|------------------|----------------------------------|----------------|--------------------------------|--------------------------------|-------------|-------------------|----------------------------|
| Company Cleve    | and Metropolitan School District |                |                                | Requester<br>BRUCE RAN (422727 | )           | Currency F<br>USD | Reguisition Typ<br>Regular |
| Supplier Websit  | tes 5 items                      |                |                                |                                |             |                   | • •                        |
| Logo             | Supplier Link Name               | Multi-Supplier | Supplier                       |                                | Description |                   |                            |
| $\bigcirc$       | Grainger Puncout                 |                | Grainger Industrial            |                                |             | Connect           |                            |
| $\bigcirc$       | OSC Punchout                     | Yes            |                                |                                |             | Connect           |                            |
| $\bigcirc$       | Office Depot Punchout            |                | Office Depot - Acct. 10798088  |                                |             | Connect           |                            |
| $\bigcirc$       | Bolinds Punchout                 |                | Bolinds Solutions Services Inc |                                |             | Connect           |                            |
| $\bigcirc$       | Dell Punchout                    |                | Dell Computer Corp.            |                                |             | Connect           |                            |
|                  |                                  |                |                                |                                |             |                   |                            |
| Continue Shoppir | ng 🗸                             |                |                                |                                |             |                   |                            |

- 3. Click Connect to the right of the required supplier to go to their website.
  - **Note:** Each Supplier's website will look different, but the basic functionality is the same. Search for and select the required item(s) to purchase. Enter the quantity for each of the required items.
- 4. Complete the required steps in the supplier's website to checkout or create order, which will return you to Workday, *View Cart* screen.

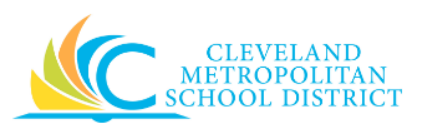

## View Cart

| View Cart                                        |                   |                       |                                 |                             |                          | × 🖬             |
|--------------------------------------------------|-------------------|-----------------------|---------------------------------|-----------------------------|--------------------------|-----------------|
| Company Cleveland Metropolitan School District   |                   | Rer<br>Bri            | quester<br>uce Ran (422727)     | Requisition Type<br>Regular | Total Amount<br>\$139.99 | Currency<br>USD |
|                                                  |                   |                       |                                 |                             | Ŷ                        | ≡ ⊡             |
| 1 of 1 Sort By: ✓ ↓                              | Edit              |                       |                                 |                             |                          | <u>ٿ</u>        |
| Microsoft Sculpt Ergonomic Wireles 1<br>\$139.99 | Description       | Microsoft Sculpt Ergo | nomic Wireless Desktop Keyboard | /Keypad/Mouse Cor           | nbo, Black               |                 |
|                                                  | Spend Category    | (empty)               |                                 |                             |                          |                 |
|                                                  | Supplier          | Office Depot          |                                 |                             |                          |                 |
|                                                  | Supplier Contract | CON-000004: Office D  | lepot Punchout                  |                             |                          |                 |
|                                                  | Quantity          | 1                     |                                 |                             |                          |                 |
|                                                  | Unit of Measure   | Each                  |                                 |                             |                          |                 |
|                                                  | Unit Cost         | 139.99                |                                 |                             |                          |                 |
|                                                  | Extended Amount   | 139.99                |                                 |                             |                          |                 |
|                                                  | Memo              |                       |                                 |                             |                          |                 |
| Checkout Continue Shopping ~                     |                   |                       |                                 |                             |                          |                 |

5. As required, complete and/or review the following fields:

| Field Name        | Required /<br>Optional | Description                                                                                                    |
|-------------------|------------------------|----------------------------------------------------------------------------------------------------|
| Description       | Required               | Identifies the product to be procured.                                                                                                    |
| Spend Category    | Required               | Is a way of grouping similar items or services that drives the financial reporting.                                                                  |
| Supplier          | Required               | Identifies the vendor filling the order.                                                                                                    |
| Supplier Contract | Required               | Identifies the applicable contract with the<br>vendor, if it exists.<br><u>Note:</u> A supplier contract is required for all<br>punch-out suppliers. |
| Quantity          | Required               | Identifies how many items/services to procure.                                                                                                    |
| Unit of Measure   | Required               | Identifies how the requested item/service is<br>sold. Examples include:<br>• Each<br>• Box<br>• Case                                                 |
| Unit Cost         | Required               | Identifies the dollar amount for each item.                                                                                                    |

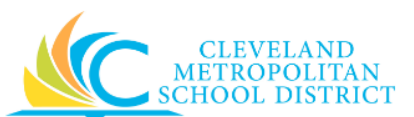

| Field Name      | Required /<br>Optional | Description                                  |
|-----------------|------------------------|----------------------------------------------|
| Extended Amount | Required               | Identifies the total cost for the line item. |
| Mama            | Ontional               | Use to provide additional information to     |
| Wento           | Optional               | those processing the requisition.            |

*Note:* If you want to remove an item form the cart, click  $\overline{1}$  for the required item.

6. Click Checkout to go to the Checkout screen.

#### Checkout – Shipping Address

| Checkout          |                                         |                    |                       |
|-------------------|-----------------------------------------|--------------------|-----------------------|
|                   |                                         |                    |                       |
| Shipping Address  | Shipping Address                        |                    |                       |
| Information       |                                         | Requisition Status | Total Amount Currency |
| Attachments       | Ship-To Address                         | - new - Draft      | \$139.99 USD          |
| Review and Submit | × 17100 Harvard Avenue , 📰<br>Cleveland |                    |                       |
|                   | Use Alternate Address                   |                    |                       |
|                   | Alternate Address                       |                    |                       |
|                   |                                         |                    |                       |
|                   |                                         |                    |                       |
| Next              |                                         |                    |                       |

- 7. Review the **Ship-To Address** field to confirm the order will ship to the correct location.
- 8. Click Information to go to the *Checkout Information* screen.

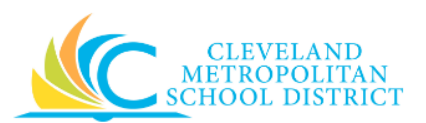

# Checkout – Information

| Checkout          |                                                     |             | 9                            |
|-------------------|-----------------------------------------------------|-------------|------------------------------|
|                   |                                                     |             |                              |
| Shipping Address  | Information                                         |             |                              |
| Information       |                                                     | Requisition | Status Total Amount Currency |
| Attachments       | Company *<br>Cleveland Metropolitan School District | - new -     | Draft \$139.99 USD           |
| Review and Submit | Requester *                                         |             |                              |
|                   | Requisition Type                                    |             |                              |
|                   | × Regular 📰                                         |             |                              |
|                   | 02/09/2017                                          |             |                              |
|                   | Sourcing Buyer                                      |             |                              |
|                   | High Priority                                       |             |                              |
|                   | Memo to Suppliers                                   |             |                              |
|                   |                                                     |             |                              |
| Back Next         | Internal Mamo                                       |             |                              |

9. As required, review and/or complete the following fields:

| Field Name       | Required /<br>Optional | Description                                                                                                    |
|------------------|------------------------|----------------------------------------------------------------------------------------------------|
| Requester        | Required               | Identifies the person who is creating the                                                                                                    |
| Requisition Type | Required               | <ul> <li>Identifies how the requisition will be processed. Options include: <ul> <li>Board Authorizing</li> <li>Board Awarding</li> <li>Regular</li> </ul> </li> <li>Note: Select Board Awarding when you need to purchase goods totaling more than \$50,000. Select Authorizing when you are purchasing goods from a previously approved authorizing Board resolution and will draw down from the amount stated in the resolution.</li> </ul> |
| Request Date     | Optional               | Identifies when the requisition was initiated.                                                                                                    |

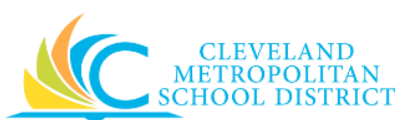

| Field Name         | Required /<br>Optional | Description                                |
|--------------------|------------------------|--------------------------------------------|
| Sourcing Buyer     | Do Not Lice            | Buyers are setup per cost centers and      |
| Sourcing Buyer     | DO NOT USE             | therefore this field will not be used.     |
|                    |                        | This High Priority checkbox is a standard  |
| High Priority      | Do Not Use             | Workday option that CMSD is not using. Do  |
|                    |                        | not select this checkbox.                  |
| Mama to Suppliars  | Ontional               | Any notes or information to communicate to |
| Mento to Suppliers | Optional               | the vendor/supplier about the order.       |
|                    |                        | Any notes or information to communicate to |
| Internal Memo      | Optional               | the buyers, approver, or anyone who access |
|                    |                        | the requisition.                           |

10. Click **Attachments** to go to the *Checkout – Attachment* screen.

| Checkout          |             |                 |             |        |              | 9        |
|-------------------|-------------|-----------------|-------------|--------|--------------|----------|
|                   |             |                 |             |        |              |          |
| Shipping Address  | Attachments |                 |             |        |              |          |
| Information       |             |                 | Requisition | Status | Total Amount | Currency |
| Attachments       |             |                 | - 116 W -   | Dian   | \$135.55     | 030      |
| Review and Submit |             | Drop files here |             |        |              |          |
|                   |             | or              |             |        |              |          |
|                   |             | Select files    |             |        |              |          |
|                   |             |                 |             |        |              |          |
|                   |             |                 |             |        |              |          |
| Back Next         |             |                 |             |        |              |          |

- 11. As required, attach any supporting documentation to the requisition.
- 12. Click **Review and Submit** to go to the *Checkout Review and Submit* screen.

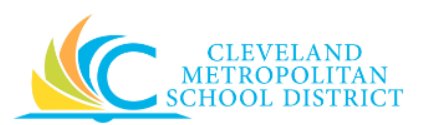

# Checkout – Review and Submit

| Checkout              |                                                                                       |             |      |                                                                                       |                       |
|-----------------------|---------------------------------------------------------------------------------------|-------------|------|---------------------------------------------------------------------------------------|-----------------------|
|                       |                                                                                       |             |      |                                                                                       |                       |
| Shipping Address      | Review and                                                                            | d Submit    |      |                                                                                       |                       |
| Information           |                                                                                       |             |      | Requisition Status                                                                    | Total Amount Currency |
| Attachments           | > Shippir                                                                             | ng Address  |      | - new - Draft                                                                         | \$139.99 USD          |
| Review and Submit     | > Inform                                                                              | ation       |      |                                                                                       |                       |
|                       | Date all     Currency *     X USD  Request Date 3     02 / 09 / 201      Goods 1 item | rd Currency |      |                                                                                       |                       |
|                       | G                                                                                     | Image       | Item | Item Description                                                                      | *Spend Cat            |
|                       | $\overline{\bigcirc}$                                                                 |             | ltem | Microsoft Sculpt Ergonomic<br>Wireless Desktop Keyboard/Keypa<br>d/Mouse Combo, Black |                       |
| Submit Save for Later | Cancel                                                                                |             |      |                                                                                       | >                     |

13. As required, complete, review, and/or update the following fields:

| Field Name          | Required /<br>Optional                          | Description                                                                         |  |  |
|---------------------|-------------------------------------------------|-------------------------------------------------------------------------------------|--|--|
| Currency            | Required                                        | Type of money to calculate the prices/costs.                                        |  |  |
| Request Date        | Required                                        | Creation date of the requisition.                                                   |  |  |
| Item                | Required                                        | Identifies the name of the product to be procured.                                  |  |  |
| Item Description    | Required Identifies the product to be procured. |                                                                                     |  |  |
| Spend Category Requ |                                                 | Is a way of grouping similar items or services that drives the financial reporting. |  |  |
| Supplier Required   |                                                 | Identifies the vendor filling the order.                                            |  |  |
| Supplier Contract   | Optional                                        | Identifies the applicable contract with the vendor, if it exists.                   |  |  |
| Quantity Required   |                                                 | Identifies how many items/services to procure.                                      |  |  |

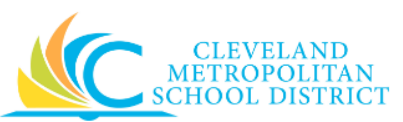

| Field Name              | Required /<br>Optional | Description                                                                                                    |  |  |  |
|-------------------------|------------------------|----------------------------------------------------------------------------------------------------|--|--|--|
|                         |                        | Identifies how the requested item is sold.<br>Examples include:                                                                                                    |  |  |  |
| Unit of Measure         | Required               | <ul><li>Each</li><li>Box</li><li>Case</li></ul>                                                                                                    |  |  |  |
| Unit Cost               | Required               | Identifies the dollar amount for each item.                                                                                                    |  |  |  |
| Extended Amount         | Required               | Identifies the total cost for the line item.                                                                                                    |  |  |  |
| RFQ Required            | Optional               | Indicates is a Request for Quotation is needed before sourcing the requisition.                                                                                                    |  |  |  |
| Requested Delivery Date | Optional               | Identifies the date the order needs to be filled by.                                                                                                    |  |  |  |
| Memo                    | Optional               | Use to provide additional information to those processing the requisition.                                                                                                    |  |  |  |
| Fund                    | Required               | Used to identify which fund will pay for the items being procured.                                                                                                    |  |  |  |
| Cost Center             | Required               | Used to identify which cost center will pay for the items being procured.                                                                                                    |  |  |  |
| Function                | Required               | Used to identify which function will pay for the items being procured.                                                                                                    |  |  |  |
| Program                 | Required               | Used to identify which program will pay for<br>the items being procured. Value defaults in<br>based on the cost center entered on the<br>requisition.                                             |  |  |  |
| Additional Worktags     | Optional               | Used when creating a requisition being paid<br>by a Grant, Gifts, or Projects.<br><u>Note:</u> Workday overwrites or defaults in the<br>correct Fund matching the Grant<br>entered in this field. |  |  |  |

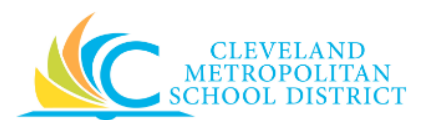

14. As required, complete one or more of the following:

| If you want to                                              | Then                 | Go to                                                                                                    |  |  |  |  |
|-------------------------------------------------------------|----------------------|----------------------------------------------------------------------------------------------------|--|--|--|--|
| Cancel the checkout,                                        | Click Cancel .       | <b>Note:</b> This only cancels the<br>screen/view. To cancel the<br>requisition, you would need<br>to access the Draft<br>requisition from the <b>My</b><br><b>Requisitions</b> worklet and<br>select <b>Cancel</b> from the<br><b>Actions</b> button. This is<br>required to release the<br>funds for another spend. |  |  |  |  |
| Save the requisition, to finish processing at a later time, | Click Save for Later | <u>Step 15</u>                                                                                                    |  |  |  |  |
| Finish processing the requisition,                          | Click Submit         | <u>Step 16</u>                                                                                                    |  |  |  |  |

# View Requisition REQ-00XXXX

| View Requisition REQ-0001                   | 06 🚥                        |              |           |                    |           |                    |                         |                                 |
|---------------------------------------------|-----------------------------|--------------|-----------|--------------------|-----------|--------------------|-------------------------|---------------------------------|
| Worker Employee: Bruce Ran (422727)         |                             |              |           |                    |           | Status<br>Draft    | Total Amoun<br>\$139.99 | t Currency<br>9 USD             |
|                                             |                             |              |           |                    |           |                    |                         |                                 |
| <ul> <li>Shipping Address</li> </ul>        |                             |              |           |                    |           |                    |                         |                                 |
| Ship-To Address 🛛 🖓 17100 Harvard Avenue    | , Cleveland                 |              |           |                    |           |                    |                         |                                 |
| <ul> <li>Information</li> </ul>             |                             |              |           |                    |           |                    |                         |                                 |
| Company                                     | Cleveland Metropolitan Scho | ool District |           |                    |           |                    |                         |                                 |
| Request Date                                | 02/09/2017                  |              |           |                    |           |                    |                         |                                 |
| Requisition Type                            | Regular                     |              |           |                    |           |                    |                         |                                 |
| Consolidate Requisitions on Purchase Orders | No                          |              |           |                    |           |                    |                         |                                 |
| Sourcing Buyer                              | (empty)                     |              |           |                    |           |                    |                         |                                 |
| High Priority                               | No                          |              |           |                    |           |                    |                         |                                 |
| Memo to Suppliers                           | (empty)                     |              |           |                    |           |                    |                         |                                 |
| Internal Memo                               | (empty)                     |              |           |                    |           |                    |                         |                                 |
| Goods Lines                                 |                             |              |           |                    |           |                    |                         |                                 |
| 1 item                                      |                             |              |           |                    |           |                    | x                       | 🔟 lli 🕈                         |
| Line Image P                                | Fulfillment<br>tem Source   | Supplier     | Quantity  | Unit of<br>Measure | Unit Cost | Extended<br>Amount | RFQ<br>Required         | Requested<br>Delivery N<br>Date |
| Itom                                        | Purchaso Order              | Supplier     | Requested | Each               | 130.00    | 130.00             | No                      |                                 |
| Add More                                    |                             |              |           |                    |           |                    |                         |                                 |

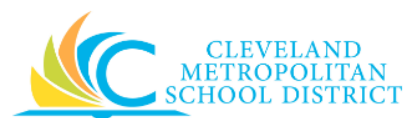

15. The system displays the requisition in View mode. At this point, you can navigate away from the requisition, as you have completed this task.

**Note:** Access saved requisitions from the **My Requisitions** worklet.

#### You have submitted Requisition

| You have submitted Requisition: Bruce Ran (422727) on 02/09/2017 for \$139.99 🚥 | M 🖶 |
|---------------------------------------------------------------------------------|-----|
| Up Next                                                                         |     |
| Check Budget<br>Due Date 02/10/2017                                             |     |
| > Details and Process                                                           |     |
|                                                                                 |     |
| Done                                                                            |     |

- 16. Review the displayed information.
- 17. Click **Done** to exit the screen.

#### Result:

You have successfully created a purchase requisition by accessing a supplier's website. Now access your Workday **Inbox** (Actions or Archive tabs) to confirm the requisition passed the Budget Check and record the requisition number.

- <u>Note:</u> For additional information on this requisition, click vert to the left of **Details and Process** and review the available details, including the next steps in the procurement process.
- <u>Note</u>: When a requisition fails Budget Check, the Requestors will receive an action item in their Workday Inbox. Refer to the Budget Amendment job aid for additional information.